# KVM 切换器

## (4 Port/8 Port/16 Port) 用户手册

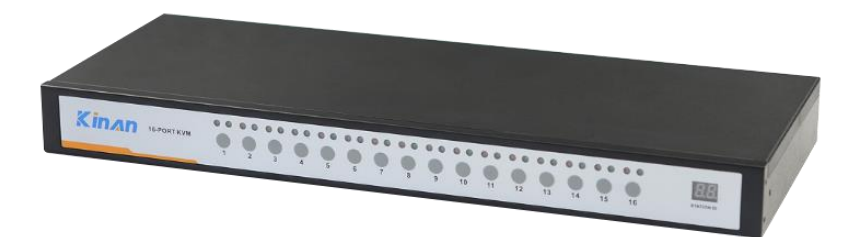

www.szkinan.com @版权所有深圳市秦安科技有限公司 印刷日期: 2022/08 版本: V2.2

### 目录

| 概述2                                                                                                    |
|----------------------------------------------------------------------------------------------------|
| 产品描述2<br>产品特性2                                                                                                    |
| 硬件安装                                                                                                    |
| 机架安装3<br>外观尺寸4<br>KVM 后视图4<br>安装示意图5                                                                                                    |
| 开始使用6                                                                                                    |
| 按键说明6                                                                                                    |
| OSD 菜单操作7                                                                                                    |
| OSD 界面说明       7         OSD 功能说明       8         F1 功能说明       9         F2 功能说明       12         F3 功能说明       13         F4 功能说明       15         F6 功能说明       16         F7 功能说明       17         F8 功能说明       17 |
| USB 模块模拟键盘19                                                                                                    |
| Mac 键盘                                                                                                    |
| 附:                                                                                                    |
| 产品技术规格21<br>常见故障处理                                                                                                    |

#### 概述

#### 产品描述

KVM 切换器是一组控制设备,它能通过一组设备(包含 LCD 显示器、键盘、 鼠标)对多台计算机进行操作控制。切换器设备是节省空间、时间和金钱的最佳选择。它允许单一控制端可以管理多达 512 台的主机,所以一套 KVM 设备可以:

- 1)免除为每台主机配置独立键盘,显示器,鼠标的花费;
- 2) 节省所有多余部件需要占据的空间;
- 3)节省能源消耗;
- 4) 避免来回奔波于各电脑间的不便与浪费

切换器的建立简单快捷,只需将线缆插入合适的端口即可。因为切换器直接 获取键盘和鼠标输入,不用软件去设置,无需涉及复杂的安装程序,也不用考虑 兼容问题。

通过按压前面板按键开关,或使用功能强大的 OSD (屏幕显示菜单)系统, 就可以轻松地访问装置中任何一台主机,方便的自动扫描功能还允许自动扫描和 逐一监控用户所选择的主机。

#### 产品特性

- 单一控制端管理多达 4/ 8 /16 台
- 通过专用级联口可另外再串接 31 台 Combo KVM,最多可控制 512 台主机,并 支持 8/16 □ KVM 无缝混和级联
- 全面兼容支持罗技等厂家的无线 USB 键盘及鼠标
- 多用户单控制端设置,提供1位管理员用户和最多4位普通用户,管理员可分 别授权普通用户的用户名密码以及对服务器的操作、查看甚至屏蔽权限
- 不同的用户可分别设置键盘热键【Scroll Lock】/【Caps Lock】/【F12】/【Ctrl】; 设置自动扫描时间;设置通道窗口显示时间;设置用户登出时间;关闭/打开蜂鸣 器以及关闭/打开鼠标切换端口等功能;
- BRC 广播功能-通过设置 BRC 广播功能,可实现同时操作多台服务器
- 跨平台支持 Windows, Linux, Mac 和 Sun
- 支持多媒体 USB 键盘(PC, Mac 和 Sun)
- 高视频质量-分辨率高达 2048×1536; DDC2B
- USB 键盘及鼠标讯号仿真--无论控制端是否切换到该服务器均可确保开机无误
- 无需安装软件-可透过前端面板按键、键盘热键及 OSD 屏幕选单轻松选择服务 器
- 仅使用鼠标即可轻松选择服务器
- 在菊式串联的架构下,可自动侦测装置机台位置并显示于前端面板的 LED 上, 无需手动进行 DIP 设定
- 自动扫描模式可持续监控使用者所选择的服务器
- 支持热插拔-不需关闭电源即可随时增加或移除服务器
- 给服务器命名以及模糊输入 SN 编号可快速定位并选择您需要的服务器

● 可安装于 19"的系统机架(1U)

#### 硬件安装

#### 机架安装

安装前, 请务必关闭所有要连接的计算机以及外围设备

找一个适当的地方放置 KVM 切换器,将挂耳系在 KVM 切换器两侧,使切换器 正确的装配在 19"机架上。装配时须注意线缆的长度,使主机、切换器、显示器、 键盘、鼠标保持适当的距离。

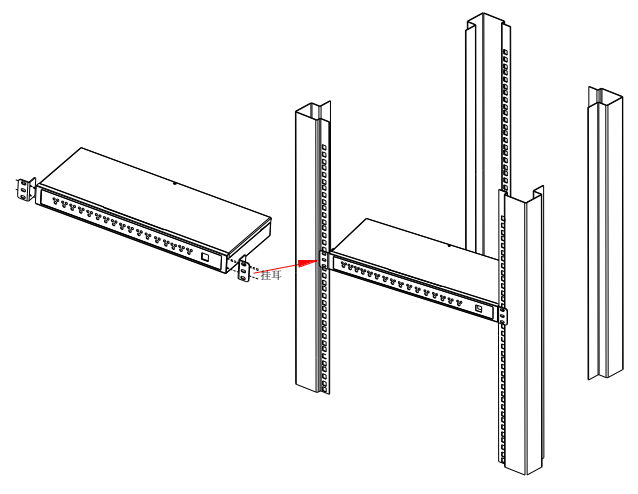

图 1-1.1

外观尺寸

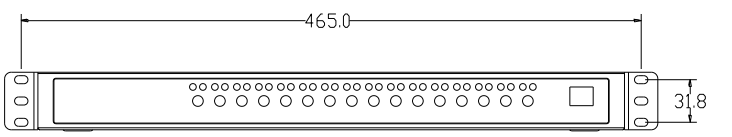

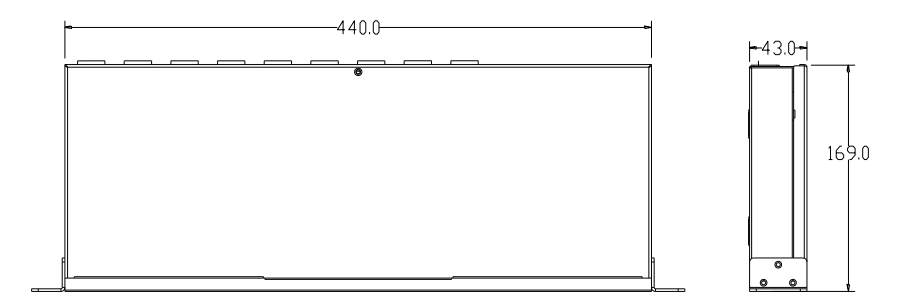

图 1-1.2

#### KVM 后视图

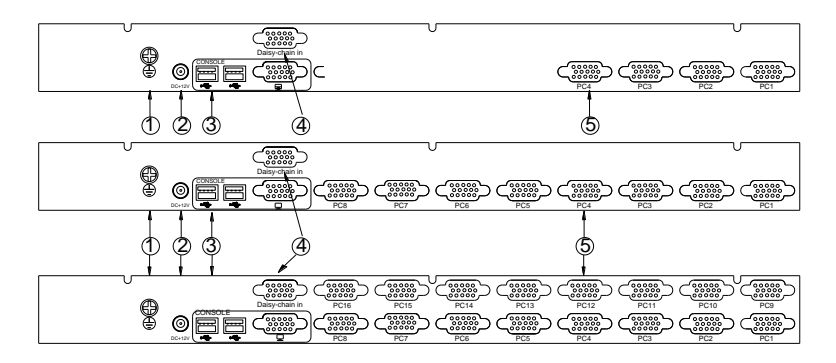

#### 图 1-1.3 KVM 后视图

| 序号 | 说明      |
|----|---------|
| 1  | 接地螺丝    |
| 2  | 电源适配器插口 |
| 3  | 本地控制端   |

| 4 | KVM 被控端口 |
|---|----------|
| 5 | 级联端口     |

#### 安装示意图

安装步骤:

- 1. 确保 KVM 切换器已接地
- 2. KVM 信号线连接主机(键盘, 鼠标, VGA 线连接正确), 另一端 KVM 信号线连接任何可用的 KVM 被控端口,为区分各端口,建议每个端口都有图标标注说明
- 3. 将本地的控制端键盘, 显示器, 鼠标插入设备的控制的端口
- 4. 将 12V 电源适配器插入电源插口

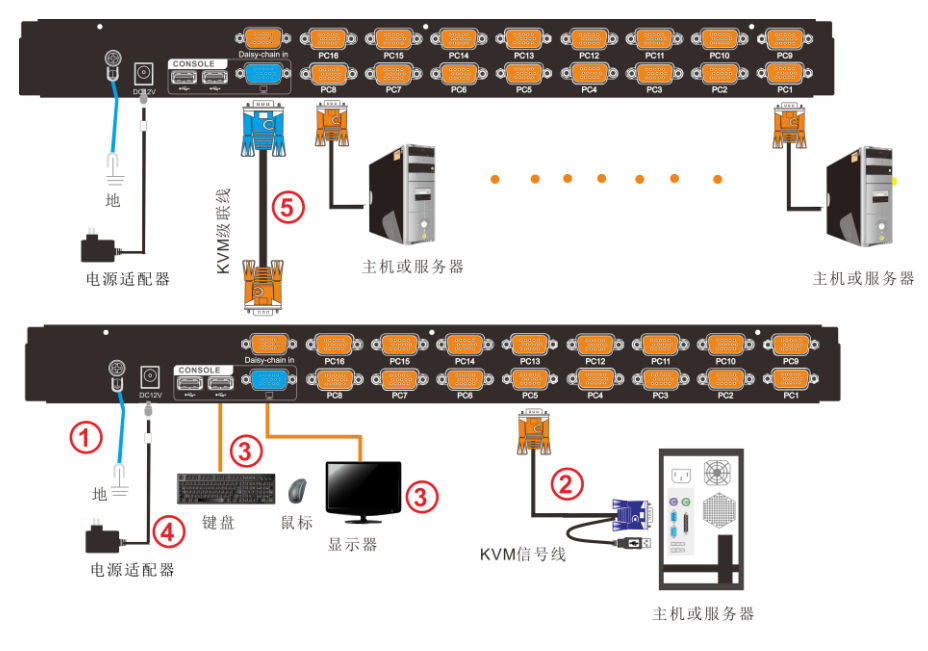

图 2-1.1 安装 KVM 配件图

- 5. 级联安装说明(选配):
- 1) 先用级联线(黄色的一端)连接 KVM 切换器上标有"Daisy-Chain in"的黄色 DB15 端口
- 2) 再用级联线另一端(蓝色)连接所需要级联的 KVM 切换器上标有"Console"的蓝

色 DB15 端口

3) 按照上图示, 重复上述步骤, 最多可级联 32 级 KVM 切换器

为了最佳信号完整性及简化布局,我们强烈建议您使用高品质的多种长度的定制线 缆组,如上表所述,可从您的经销商购买这些线缆组

#### 开始使用

1) KVM 切换器供电后, KVM 会发出两声"哔"声,按键内指示灯闪烁 2 次,LED 数码 管显示 01,打开显示器出现用户登入窗口,

| Enter   | Name               | and | Password |  |
|---------|--------------------|-----|----------|--|
| UserNar | ne : <mark></mark> |     |          |  |
| Passwoi | rd:                |     |          |  |
|         |                    |     |          |  |

默认用户名及密码为"空", 按两次【Enter】回车键进入,系统弹出 OSD 主菜单,即可使用 KVM 切换器

按键说明

| <u>Kin</u> , n | 4-PORT KVM  | 1             | • •<br>•<br>2 | • •<br>•<br>3 | 4             |               |               |               |               |               |                |                |                |                |                |                |                | BTATION ID |
|----------------|-------------|---------------|---------------|---------------|---------------|---------------|---------------|---------------|---------------|---------------|----------------|----------------|----------------|----------------|----------------|----------------|----------------|------------|
| KinAn          | 8-PORT KVM  | • •<br>•<br>1 | • •<br>•<br>2 | • •<br>•<br>3 | • •<br>•<br>4 | • •<br>•<br>5 | • •<br>•<br>6 | • •<br>•<br>7 | • •<br>•<br>8 |               |                |                |                |                |                |                |                | BTATIONID  |
| Kinan          | 16-PORT KVM | • •<br>•<br>1 | • •<br>•<br>2 | • •<br>•<br>3 | • •<br>•<br>4 | • •<br>•<br>5 | • •<br>•<br>6 | • •<br>•<br>7 | • •<br>•<br>8 | • •<br>•<br>9 | • •<br>•<br>10 | • •<br>•<br>11 | • •<br>•<br>12 | • •<br>•<br>13 | • •<br>•<br>14 | • •<br>•<br>15 | • •<br>•<br>16 | BTATION ID |

图 3-1.1 KVM 前视图

| 序号 | 部件                       | 功能描述                                                                                                    |
|----|--------------------------|----------------------------------------------------------------------------------------------------|
| 1  | 1-4 or<br>1-8 or<br>1-16 | <ol> <li>1) 从 1 至 4 or 8 or 16 端口可以自由切换不同的端口</li> <li>2) 同时按下[1]和[2] ,复位 KVM 切换器</li> <li>3) 同时铵下[7]和[8], KVM 切换至下一级</li> </ol> |
| 2  | 端口指示灯                    | <ol> <li>1)在线指示灯(橙色)表示相应端的主机已与 KVM 切<br/>换器连接好且 Power on.</li> <li>2)被选指示灯(绿色)表示相应端口的主机正在使用.</li> </ol>                         |
| 3  | 级联层指示                    | 显示当前级联层.                                                                                                    |

#### OSD 菜单操作

双击鼠标右键或双击键盘热键【Scroll Lock】,弹出以下 OSD 主菜单,也可自定义 键盘上的 OSD 热键方式,详情见 OSD Hotkey 功能说明(Page:14)

| ADMINISTRATOR 8 P<br>F1:ADM F2:Scan F3:Set F4:                      | orts<br>Tool        | 标题   | 说明                   |
|---------------------------------------------------------------------|---------------------|------|----------------------|
| SN -☆ QV LK Name<br>20 <mark>1-01 ☆ ⊡ SYSTEM</mark><br>01-02 SYSTEM | <mark>_</mark> 0    | SN   | 级联层+主机端口号;           |
| 01-02 SYSTEM<br>01-03 SYSTEM<br>01-04 SYSTEM                        |                     |      | 该主机端口是正在监控的通道<br>端口; |
| 01-05 SYSTEM<br>01-06 SYSTEM                                        |                     | -Ò́: | 表示此通道端口的主机开启;        |
| 01-07 SYSTEM<br>01-08 SYSTEM<br>COLO SN BankSu                      | <b>7</b><br>m : 0 1 | QV   | ➡表示快速查看通道端口;         |
| F6:Edit F7:QV F8:<br>PageUP/DN:Select Banks                         | Lout _              | LK   | ■表示通道端口只能查看;         |
| OSD 界面说明                                                            |                     | Name | 端口名称, 最大为 12 个字节;    |

表 4-1

键盘进入 OSD 菜单:

- 1.使用向上箭头或向下箭头高亮显示所选端口, 然后按 Enter 关闭 OSD, 切换到所选择的端口
- 2. 按【Page Up】或【Page Down】键快速移到下一级 BANK
- 3. 按【0-9】任意键可进入当前级联层的对应 PORT 端口,如需切换其它级联 层,输入 BANK+PORT。
- 鼠标进入 OSD 菜单:
  - 1. 使用滚轮对各端口选择: 切换上一个(个)端口, 切换下一个(↓)端口

- 2. 点击左键或中键对所选择的端口作确认动作,同时关闭 OSD 主菜单
- 3. 按右键将退出 OSD 主菜单。

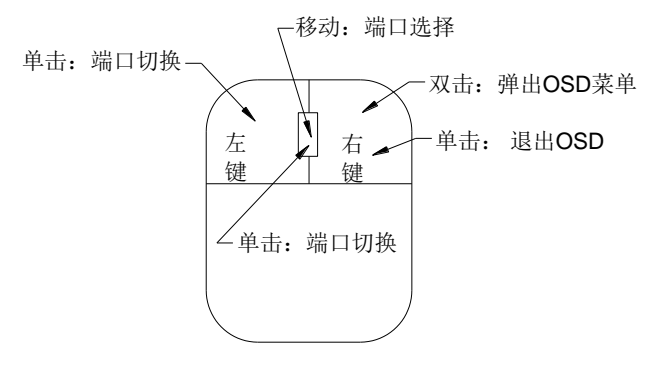

\*注意:双击鼠标调出 OSD 主菜单后,可使用键盘来操作,反之不能使用.

| OSD | 功 | 能说 | 明 |
|-----|---|----|---|
|-----|---|----|---|

| 菜单项  | 按键 | 子菜单/说明                                                                                                    |
|------|----|----------------------------------------------------------------------------------------------------|
| ADM  | F1 | Set User login- 设置登入用户名及密码<br>Set accessible- 设置使用权限<br>BRC Mode OFF -广播模式(同时对多台主机键盘操作)<br>Load Default- 恢复 KVM 系统出厂默认值                                               |
| SCAN | F2 | All- 扫描所有端口<br>Power On- 仅扫描 PC 开机端口<br>Quick View-仅扫描快速查看端口                                                                                                    |
| SET  | F3 | Auto Scan-设置扫描时间<br>Port ID-设置端口时间<br>OSD Hotkey-设置弹出 OSD 菜单热键<br>Lout Time off- 设置屏保时间                                                                               |
| TOOL | F4 | Reset KM-按 Enter 复位键盘及鼠标<br>Beeper【On】-按 Enter 关闭切换 Bee 声音<br>Mouse Hot【On】-按 Enter 关闭鼠标操作 OSD 功能<br>Restore Values-按 Enter 恢复当前用户的默认值<br>About KVM-按 Enter 显示 KVM 版本 |
| Edit | F6 | 设置端口名称                                                                                                    |

| QV                    | F7          | 启用或禁用快速查看通道  |  |  |  |
|-----------------------|-------------|--------------|--|--|--|
| Lout F8 登出/锁定 KVM 切换器 |             |              |  |  |  |
|                       | Esc         | 按此键退出 OSD 菜单 |  |  |  |
| Exit                  | Scroll Lock | 按此键退出 OSD 菜单 |  |  |  |
|                       | Num Lock    | 按此键退出 OSD 菜单 |  |  |  |

表 4-2

#### F1 功能说明

● 菜单图

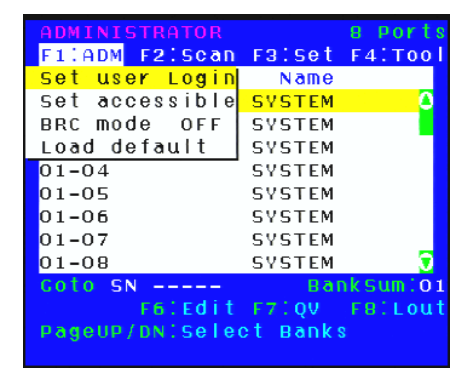

#### 操作方法

- 使用【F1】键或使用【←】【→】键 从其他菜单项进入子菜单。
- 使用【↑】【↓】键移动高亮条选择子 菜单选项。
- 使用【Enter】键选择并退出 ADM 菜单。
- 使用【Esc】键取消本次操作并退出 ADM 菜单

#### ● 菜单说明

◆ Set User Login — 按[Enter] 键选择此子菜单, 出现如下示图(4-1.1):
 可设定 1 个管理员用户及 4 个操作用户(用户名及密码最长 16 个字符)

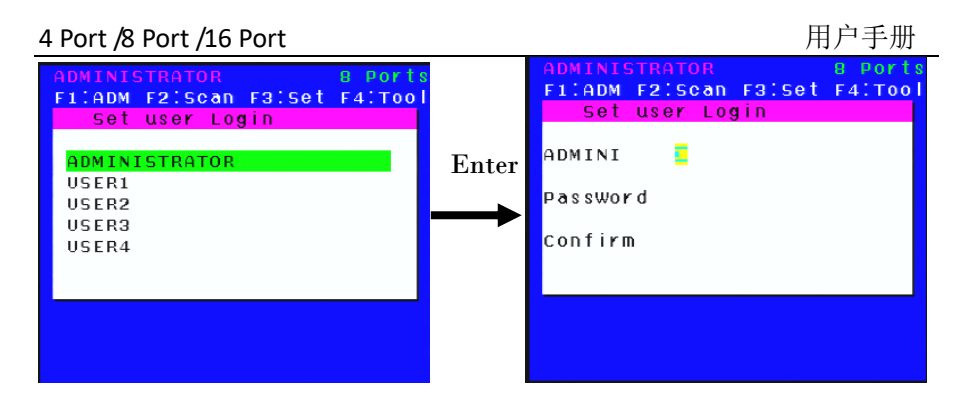

图 4-1.1

图 4-1.2

说明: 按图(4-1.2)可随意设置任一用户名及密码,输入后提示"User setup ok" 表示已设定好你所需的用户名及密码,如提示"Password Not Match"表示 你需重新输入与第一次输入一致的密码

◆ Set accessible—按[Enter] 键选择此子菜单, 出现如下示图 (4-1.3):

| ADMINIS                                            | 6TF | RAT   | TO R |     |      |      | 8     | PC    | prt      |
|----------------------------------------------------|-----|-------|------|-----|------|------|-------|-------|----------|
| F1:ADM                                             | F2  | 2 : 5 | icai | n I | F3:  | se i | t F4  | 4:1   | <u> </u> |
| SN                                                 | -09 | 5R1   | . U  | SR2 | 2 09 | 5R3  | 3 U S | 5 R 4 | 1        |
| 01-01                                              | [   | F     | ][   | F   | ][   | F    | 1[    | F     | 1        |
| 01-02                                              | 1   | F     | 11   | F   | 11   | F    | 11    | F     | 1        |
| 01-03                                              | I   | F     | ][   | F   | 11   | F    | 11    | F     | 1        |
| 01-04                                              | [   | F     | ][   | F   | 1[   | F    | 11    | F     | 1        |
| 01-05                                              | [   | F     | 11   | F   | 1[   | F    | 11    | F     | 1        |
| 01-06                                              | [   | F     | 11   | F   | 11   | F    | 11    | F     | 1        |
| 01-07                                              | [   | F     | 11   | F   | 11   | F    | 11    | F     | 1        |
| 01-08                                              | [   | F     | ][   | F   | 1[   | F    | 11    | F     | 1        |
| F:FULL V:VIEW SPACE:NULL<br>Pageup/DN:Select Banks |     |       |      |     |      |      |       |       |          |

图 4-1.3

| 菜单   | 说明     |           |
|------|--------|-----------|
| FULL | 完全访问,可 | 对端口进行任一操作 |

| VIEW | 只读,只能对端口查看,不能对此端口进行操作   |
|------|-------------------------|
| NULL | 空白,此端口将不会显示在用户的 OSD 菜单上 |

注: 管理员始终具有完全访问所有端口的权限

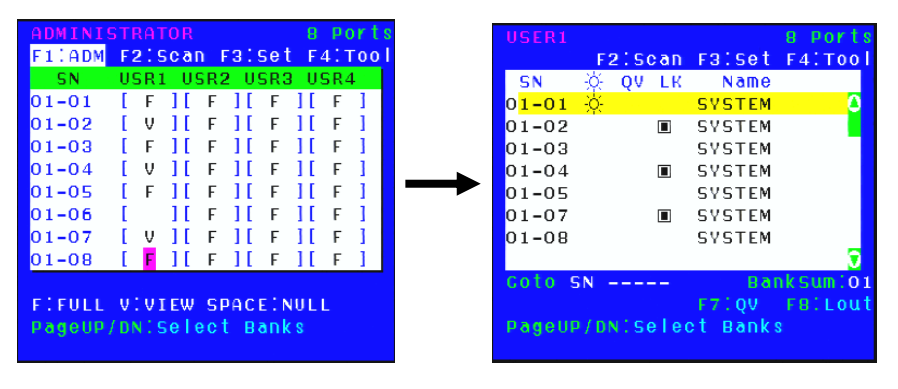

图 4-1.4

图 4-1.5

- 说明: 1. 如你在[User1]用户下设置权限, 按【Space】键选择所需设置的权限
  2. 由[User1] 用户登入 OSD 菜单(图 4-1.5)所示
- ♦ BRC Mode off-按【Enter】键,关闭或者打开 BRC 广播模式(图 4-1.6)。进入 主菜单,按【F7】按键增加或者删除需要广播的端口,设置为广播的端口在 主菜单 QV 栏目下显示为小喇叭状,如图 4-1.7 在广播模式下,可以对选定的多个端口的主机键盘进行同步操作,适用于特 定的应用领域,注意,在广播模式下的主机,鼠标是禁止使用的。

|    |                |          | I A HOU  |  |                     |                 |          |          |
|----|----------------|----------|----------|--|---------------------|-----------------|----------|----------|
|    | ADMINISTRATOR  |          | 8 Ports  |  | ADMINIS             | TRATOR          |          | 8 Ports  |
|    | F1:ADM F2:Scan | F3:Set   | F4:T00   |  | F1:ADM              | F2:Scan         | F3:Set   | F4:T00   |
|    | Set user Login | Name     |          |  | SN -}               | ģ <b>qv</b> lk. | Name     |          |
|    | Set accessible | SYSTEM   | ۵        |  | 01-01 👌             | ģ. 📢            | SYSTEM   | 2        |
|    | BRC mode ON    | SYSTEM   |          |  | 01-02               |                 | SYSTEM   |          |
|    | Load default   | SYSTEM   |          |  | 01-03               | (I)             | SYSTEM   |          |
|    | 01-04          | SYSTEM   |          |  | 0 <mark>1-04</mark> | <b>(</b> )      | SYSTEM   |          |
|    | 01-05          | SYSTEM   |          |  | 01-05               | <b>(</b> )      | SYSTEM   |          |
|    | 01-06          | SYSTEM   |          |  | 01-06               |                 | SYSTEM   |          |
|    | 01-07          | SYSTEM   |          |  | 01-07               |                 | SYSTEM   |          |
|    | 01-08          | SYSTEM   |          |  | 01-08               |                 | SYSTEM   | 0        |
|    | Coto SN        | Bar      | nksum:01 |  | Coto SN             |                 | Bar      | nkSum:01 |
|    | F6:Edit        | F7:QV    | F8:Lout  |  |                     | F6:Edit         | F7:QV    | FB:Lout  |
|    | PageUP/DN:Sele | et Banks | 3        |  | PageUP/             | DN:Selec        | et Banks |          |
|    |                |          |          |  |                     |                 |          |          |
|    | 图 4-1.6        |          |          |  |                     | 图               | 4-1.7    |          |
| 1) | ) 打开 BRC 广播模式  |          |          |  |                     |                 |          |          |

【F1】->BRC Mode OFF->按【Enter】 键--> BRC Mode ON (图 4-1.6)

2) 打开需要广播功能的端口

按【个】【↓】键—>选择需要打开广播功能的端口→按【F7】→主菜单 QV 栏内 会出现小喇叭图标 (图 4-1.7),该端口已进入广播模式

3) 关闭广播功能的端口 按【个】【↓】键->选择需要关闭广播功能的端口→按【F7】→主菜单 QV 栏 内的小喇叭图标消失,该端口关闭广播功能

#### 4)关闭 BRC 广播模式

调出 OSD 主菜单→ 【F1】->BRC Mode ON ->按[Enter] 键--> BRC Mode OFF KVM 系统退出广播模式(图 4-1.8)

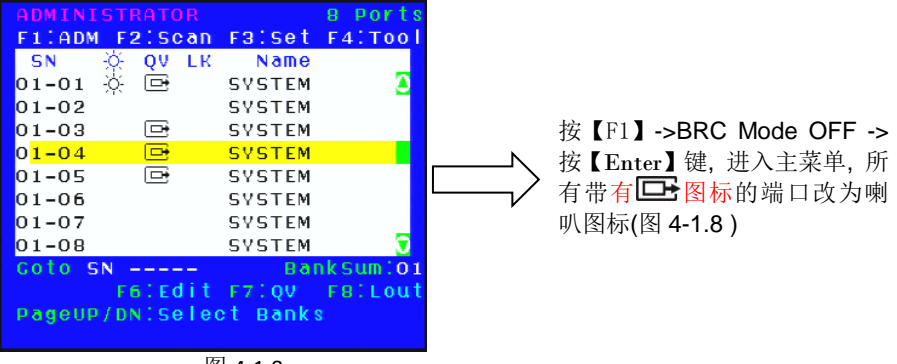

图 4-1.8

Load Default---按【Enter】 键选择此子菜单,所设的值均恢复出厂默认值

#### F2 功能说明

∻

● 菜单图

| ADMINIS               | STRATOR   |          | 8 Ports  |  |
|-----------------------|-----------|----------|----------|--|
| F1:ADM                | F2:Scan   | F3:Set   | F4:T00   |  |
| SN                    | ALL       | Name     |          |  |
| 01-01                 | Power Or  | N STEM   | <u> </u> |  |
| 01-02                 | Quick Vi  | ewstem   |          |  |
| 01-03                 |           | SYSTEM   |          |  |
| 0 <mark>1-04</mark>   |           | SYSTEM   |          |  |
| 01-05                 |           | SYSTEM   |          |  |
| 01-06                 |           | SYSTEM   |          |  |
| 01-07                 |           | SYSTEM   |          |  |
| 01-08                 |           | SYSTEM   |          |  |
| Coto SM               | N N       | Bar      | nkSum:01 |  |
| F6:Edit F7:QV F8:Lout |           |          |          |  |
| PageUP,               | (DN:Selec | et Banks | 3        |  |

#### 操作方法

- 1.使用【F2】键或使用【←】【→】键从 其他菜单项进入子菜单。
- 2.使用【↑】【↓】键移动高亮条选择子菜 单选项。
- 3.使用【Enter】键选择并退出 Scan 菜 单。

4. 使用【Esc】键取消本次操作并退出 SCAN 菜单

#### ● 菜单说明

| 子菜单 |
|-----|
|-----|

| All        | 以设定的扫描间隔时间扫描所有端口                 |  |
|------------|----------------------------------|--|
| Power On   | 以设定的扫描间隔时间扫描有信号 🌣 的端口            |  |
| Quick View | 以设定的扫描间隔时间扫描有 quick view 🕞 标志的端口 |  |

#### F3 功能说明

#### ● 菜单图

|   | ADMINI | ISTRATO |      |         | _ 8 PO | rts   |
|---|--------|---------|------|---------|--------|-------|
|   | F1:ADM | 4 F2:S  | can  | F3:Se   | t F4:T | 001   |
|   | SN     | -☆ qv   | LK   | Auto    | Scan   |       |
|   | 01-01  | -ò-     |      | Port    | ID     |       |
|   | 01-02  |         |      | OSD I   | ⊣оtкеу |       |
|   | 01-03  |         |      | Lout    | Time   | 0 F F |
|   | 01-04  |         |      | SYSTEM  | 4      |       |
|   | 01-05  |         |      | SYSTEM  | 4      |       |
| D | 01-06  |         |      | SYSTEM  | 4      |       |
|   | 01-07  |         |      | SYSTEM  | 4      |       |
|   | 01-08  |         |      | SYSTEM  | 4      | 0     |
|   | Goto 9 | 5N      |      | Ba      | anksum | :01   |
|   |        | F61E    | dit  | F7:QV   | F81L   | out   |
|   | PageUF | P/DN:S  | elec | et Banl | ( S    |       |
|   |        |         |      |         |        |       |

#### 操作方法

- 1. 使用【F3】键或使用【←】【→】键 从其他菜单项进入子菜单。
- 2. 使用【↑】【↓】键移动高亮条选择子 菜单选项。
- 3. 使用【Enter】键选择并退出 Set 菜单。
- 4 使用【Esc】键取消本次操作并退 Set 菜单

#### ● 菜单说明

| 子菜单       | 缺省值说明         |
|-----------|---------------|
| Auto Scan | 5S(有效范围 5-99) |

| Port ID       | 0S: 不显示通道窗口<br>1-98S: 显示相应的秒数,最大 98s<br>99S: 永久显示                                                                 |
|---------------|----------------------------------------------------------------------------------------------------|
| OSD Hotkey    | <pre>[Scroll Lock ] + [Scroll Lock ] [Caps Lock] + [Caps Lock] [F12] + [F12] [Ctrl] + [Ctrl] + [KVM Hotkey]</pre> |
| Lout Time off | 0: off<br>1-99M:设置相应的时间,用户停止操作一段时间后,将自<br>动退出当前用户,锁定 KVM 控制端                                                      |

OSD Hotkey 功能说明:

#### 操作方法

- 1. 使用【F3】键使用【↓】键移动高亮条选择" OSD Hotkey "子菜单选项, 按【Enter】键确认出现下图
- 2. KVM 默认为:【Scroll Lock】热键

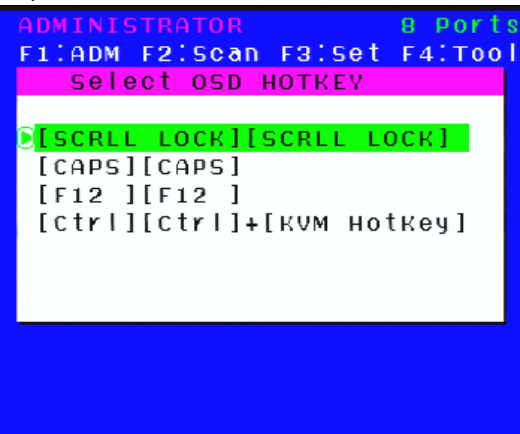

选择"【Ctrl】【Ctrl】 +【KVM Hotkey】"后按【Enter】方可使用【Ctrl】热键操作,在 此热键模式下,鼠标热键无法进入 OSD 菜单。

| 功能名称       | 操 作 方<br>法 | 功 能 描 述                                                                                    |  |
|------------|------------|--------------------------------------------------------------------------------------------|--|
| 端口切换       | + 1~8      | 直接对 1~8 端口切换,例如:<br>两次"Ctrl "+ 2,切换当前级的第 2 个端口                                             |  |
|            | + F1~ F8   | 直接对 9-16 端口切换                                                                              |  |
|            | + ↑/↓      | 连续切换到上一个或下一个端口                                                                             |  |
| 自动扫描       | + S        | 1. 对连接了 PC 或服务器的端口进行扫描,<br>扫描时间能通过 OSD 菜单中的选项由用户<br>自己设定,按键盘任意键将退出扫描状态<br>2.移动鼠标可相应的延长扫描时间 |  |
| 弹出 OSD 主菜单 | +"空格键"     | 弹出 OSD 主菜单(详见 OSD 菜单操作)                                                                    |  |

● 热键命令如下:两次【Ctrl】+ 各功能对应键

#### F4 功能说明

● 菜单图

#### 操作方法

菜单。

- 使用【F4】键或使用【←】【→】 键从其他菜单项进入子菜单。
- 使用【↑】【↓】键移动高亮条选 择子菜单选项。
- 3. 使用【Enter】键选择并退出 Tool

- 15 -

4. 使用【Esc】键取消本次操作并退 出 TOOL 菜单

| ADMINISTRATOR          | 8 Ports        |  |  |  |
|------------------------|----------------|--|--|--|
| F1:ADM F2:Scan         | F3:Set F4:Tool |  |  |  |
| SN 🔆 QV LK             | Reset KM       |  |  |  |
| 01-01                  | Beeper [On]    |  |  |  |
| 01-02                  | Mouse Hot[On]  |  |  |  |
| 01-03                  | Restore Values |  |  |  |
| 01-04                  | About KVM      |  |  |  |
| 01-05                  | SYSTEM         |  |  |  |
| 01-06                  | SYSTEM         |  |  |  |
| 01-07                  | SYSTEM         |  |  |  |
| 01-08                  | SYSTEM 🖁       |  |  |  |
| Coto SN                | BankSum:01     |  |  |  |
| F6:Edit F7:QV F8:Lout  |                |  |  |  |
| Pageup/DN:Select Banks |                |  |  |  |

#### ● 菜单说明

| 子菜单            | 说明                                              |
|----------------|-------------------------------------------------|
| Reset KM       | 初始化鼠标,键盘<br>当连接到切换器的鼠标,键盘出现故障                   |
| Beeper 【On】    | 开关切换 Bee 声音,<br>【On】为开【Off】表示无 Bee 声            |
| Mouse Hot【On】  | 开关鼠标切换功能,<br>【On】为开【Off】表示鼠标无法对 OSD 操作          |
| Restore Values | 恢复当前用户出厂缺省值<br>显示时间,NAME,Quick View 等,F1 操作功能除外 |
| About KVM      | 显示 KVM 的版本信息                                    |

F6 功能说明: Edit 设置 Port 名称

| •      | 用【↑】【↓】键选择通道;       |
|--------|---------------------|
|        | 按【F6】键后光标值留在当前更修改   |
| - 16 - | 的 NAME 名称第一个字母上     |
| •      | 用【Enter】键保存新名称并退出行编 |
|        | 辑器 <b>:</b>         |

| ADMINISTRATOR                      |        | 8 Ports       |  |  |  |
|------------------------------------|--------|---------------|--|--|--|
| F1:ADM F2:Scan                     | FBISet | <u>F4:T00</u> |  |  |  |
| SN 🔆 QV LK                         | Name   |               |  |  |  |
| <mark>0</mark> 0 <mark>1-01</mark> | SYSTEM | <u>_</u>      |  |  |  |
| 01-02                              | SYSTEM |               |  |  |  |
| 01-03                              | SYSTEM |               |  |  |  |
| 01-04                              | SYSTEM |               |  |  |  |
| 01-05                              | SYSTEM |               |  |  |  |
| 01-06                              | SYSTEM |               |  |  |  |
| 01-07                              | SYSTEM |               |  |  |  |
| 01-08                              | SYSTEM | <b>O</b>      |  |  |  |
| NAME: SYSTEM                       | Bai    | nksum:01      |  |  |  |
| F6:Edit                            | F7:QV  | FB:Lout       |  |  |  |
| PageUP/DN:Select Banks             |        |               |  |  |  |
|                                    |        |               |  |  |  |

F7 功能说明:设置快速查看通道(QV)

| Γ | ADMIN                  | ISTE  | ATC      | DR  |        | 8 Ports  |
|---|------------------------|-------|----------|-----|--------|----------|
|   | F1:AD                  | M F 2 | 2:50     | can | Faiset | F4:TOOI  |
|   | SN                     | ÷ģ-   | Q٧       | LK  | Name   |          |
| D | 0 <mark>1-01</mark>    |       | Ð        |     | SYSTEM | <u>_</u> |
|   | 01-02                  |       | <b>D</b> |     | SYSTEM |          |
|   | 01-03                  |       |          |     | SYSTEM |          |
|   | 01-04                  |       |          |     | SYSTEM |          |
|   | 01-05                  |       |          |     | SYSTEM |          |
|   | 01-06                  |       |          |     | SYSTEM |          |
|   | 01-07                  |       |          |     | SYSTEM |          |
|   | 01-08                  |       |          |     | SYSTEM | <b>T</b> |
|   | Coto !                 | 5N -  |          |     | Ba     | nksum:01 |
|   | F6:Edit F7:QV F8:Lout  |       |          |     |        |          |
|   | Pageup/DN:Select Banks |       |          |     |        |          |
|   |                        |       |          |     |        |          |

- 用【↑】【↓】键选择通道;
- 按【F7】键设置当前通道快速查看,这时通道相应的QV栏出现QV标志;

注意:

如果当前通道属性已有 QV 标志,按 【F7】键就可取消当前的 QV 属性; 如果想取消所有的 QV 属性,按 F4: Tool下的子菜单 Restore Values 即可 (此时端口名也将恢复默认值)。

【缺省值】所有当前通道关闭 QV 功能。

#### F8 功能说明:设置锁控制平台端口

按【F8】键退出 OSD 主菜单且完全退出当前端口, 出现用户登入窗口

| Enter  | Name                | and | Password |  |
|--------|---------------------|-----|----------|--|
| Userna | ne : <mark>.</mark> |     |          |  |
| Passwo | rd :                |     |          |  |

用户如果要进入控制台 必须输入用户及密码

#### OSD 出厂默认设置

出厂默认设置如下:

| 设置         | 默认值               |
|------------|-------------------|
| OSD 热键     | 两次【Scroll Lock 】键 |
| 出厂 ADM 用户名 | 按【 Enter】 回车      |
| 出厂 ADM 密码  | 按【 Enter】 回车      |
| 端口显示时间     | 5秒                |
| 端口显示模式     | 级联端号+端口号+端口名称     |
| 端口名称       | SYSTEM            |
| 扫描时间       | 5 秒               |
| 扫描模式       | All               |
| 自动退出       | 【Esc】键            |

#### 操作系统

下表说明支持的操作系统:

|         | 操作系统               | 版本          |
|---------|--------------------|-------------|
| Windows |                    | 2000 或更高    |
| Linux   | RedHat             | 6.0 或更高     |
|         | SuSE               | 8.2 或更高     |
|         | Mandriva(Mandrake) | 9.0 或更高     |
|         | AIX                | 4.3 或更高     |
| UNIX    | FreeBSD            | 3.51 或更高    |
|         | Sun                | Solais8 或更高 |
| Nove11  | Netware            | 5.0 或更高     |
| Mac     |                    | 8.6 或更高     |
| DOS     |                    | 6.2 或更高     |

#### USB 模块模拟键盘

#### Mac 键盘

PC 兼容键盘(101/104 键) 可模拟 MAC 键盘功能, 对应功能如下表:

| PC 键盘          | MAC 键盘         |
|----------------|----------------|
| [Shift]        | Shift          |
| [Ctrl]         | Ctrl           |
| H              | $\mathfrak{H}$ |
| L_Win & "1"    | *              |
| L_Win & "2"    |                |
| L_Win & "3"    |                |
| L_Win & F12    | C              |
| [Alt]          | Alt            |
| [Print Screen] | F13            |
| [Scroll Lock]  | F14            |
| Ē              | =              |
| [Enter]        | Return         |
| [Backspace]    | Delete         |
| [Insert]       | Help           |

#### Sun 键盘

当控制键盘[L\_Win] 与其它键合用时, PC 兼容键盘( 101/104 键)可模拟 SUN 键盘的功能, 对应功能如下表所示

| PC 键盘         | Sun 键盘   |
|---------------|----------|
| L_Win&L_Alt   | Stop     |
| L_Win&F4      | Again    |
| L_Win&L_Ctrl  | Props    |
| L_Win&F5      | Undo     |
| L_Win&F1      | Front    |
| L_Win&F6      | Сору     |
| L_Win&F2      | Open     |
| L_Win&F7      | Paste    |
| L_Win&F3      | Find     |
| L_Win&F8      | Cut      |
| L_Win&"1"     | V_DN □ ■ |
| L_Win&"2"     | Mute (D  |
| L_Win&"3"     | V_UP     |
| L_Win&F12     | Power C  |
| L_Win&F11     | Help     |
| L_Win&L_Shift | Compose  |
| H             | •        |

#### 附:

产品技术规格

| 功能       |                            | XU0104          | XU0108                               | XU0116         |          |
|----------|----------------------------|-----------------|--------------------------------------|----------------|----------|
| 主机连接     |                            |                 | 4                                    | 8              | 16       |
| 端口选择     |                            |                 | 按键; OSD 菜单                           |                |          |
|          | 控制端                        | 显示器<br>键盘<br>鼠标 | 1*HDB-15 Female(蓝)<br>2 * USB type A |                |          |
| 连接器      | KVM 端<br>(HDB-15 Female(黄) |                 | 4*(黄)                                | 8*(黄)          | 16*(黄)   |
|          | 级联端                        |                 | 1*HDB-15 Female(黄)                   |                |          |
| 开关       | 端口选择                       |                 | 4* 按键                                | 8* 按键          | 16* 按键   |
|          | 在线                         |                 | 4* (橙)                               | 8* (橙)         | 16* (橙)  |
| 指示灯      | 被选                         |                 | 4* (绿)                               | <b>8* (</b> 绿) | 16 * (绿) |
|          | 级联显示                       |                 | 2*7- Segment (橙)                     |                |          |
| 电源输入额定值  |                            |                 | DC 12V/ 1A                           |                |          |
| 视频信号     |                            |                 | 2048×1536; DDC2B                     |                |          |
| 耗电量      |                            |                 | 2.5W                                 | 3.6W           | 6W       |
| 模拟 键盘/鼠标 |                            |                 | USB                                  |                |          |
|          | 操作温度                       |                 | 0-50°C                               |                |          |
| 环境要求     | 储存温度                       |                 | -20 —60°C                            |                |          |
|          | 湿度                         |                 | 0— 80%RH,Non-condensing              |                |          |
|          | 材质                         |                 | 金属                                   |                |          |
| 物理特性     | 重量                         |                 | 2.0kg                                | 2.0kg          | 2.2kg    |
|          | 尺寸                         |                 | 440*169*43mm                         |                |          |

#### 常见故障处理

- 一. 初次连接使用 KVM 切换器, KVM 切换器不能正常工作
  - 答:请按照以下步骤重新连接 KVM 切换器
    - 1.断开 KVM 切换器的电源输入以及显示器、键盘、鼠标
    - 2.断开所有与 KVM 切换器相连接的 KVM 信号线
    - 3.断开所有与服务器(PC)相连接的 KVM 信号线,尤其注意要断开 USB 接口
    - 4.确保显示器,键盘,鼠标能正常工作,确保显示器,键盘,鼠标正确连接至 KVM 切换器 Console 端
    - 5.打开 KVM 切换器电源,给 KVM 切换器供电,这时会听到蜂鸣器的开机提示音,KVM 会弹出用户名及密码输入窗口
    - 6.输入正确的用户名及密码, KVM 系统弹出 OSD 主菜单
    - 7.检查切换器是否能正常切换端口
    - 8.用 KVM 信号线连接 1 台服务器(PC)至 KVM 切换器的 1 端口,检查 KVM 切 换器是否能正常切换,服务器(PC)的键盘,鼠标,显示是否正常,如还是不 能正常工作,可尝试重启服务器(PC)
    - 9.在确保前面的步骤顺利操作完成后,逐步增加服务器(PC)直至达到要求。
- 二. 开机用户名及密码窗口没显示或者显示不正常
  - 答: 1.检查 DC 12V 电源适配器是否有输出。
    2.开机时,是否有—哔—的一声开机提示,按键板的 LED 灯是否亮起。
    3.检查显示器的电源是否打开、显示器信号线是否已经连接到切换器的 CONSOLE 端。
- 三. 开机后不能登录进入 KVM 系统
  - 答: 1.确认 USB 键盘是否能正常使用
    2.重新插拔 USB 键盘,此时键盘上的三个指示灯会闪烁一次。
    3.用户名或者密码没有输入正确,初始默认值为空,回车即可进入
- 四. 登录进入系统后,发现有 KVM 端口不能切换
  - 答: 1.调出 OSD 主菜单,查看左上角的用户名,看管理员是否屏蔽了此用户的端 口权限

2.请联系经销商或者 KVM 切换器厂家

- 五、服务器(PC)显示画面质量比较差
  - 答: 1.检查信号线是否已经连接好。 2.复位显示器的显示设置。

- 六、切换至某一端口后,发现键盘鼠标不能正常操作
  - 答: 1.确认是否已经退出 OSD 菜单。
    - 2.调出 OSD 主菜单,查看左上角的用户名,看管理员是否禁止了此用户的操作权限
    - 3.重新插拔一次连接服务器(PC)端的 USB 接口。
- 七、无法调出 OSD 主菜单
  - 答:1.检查键盘是否正常。
    - 2.在键盘上双击【Scroll\_Lock】是否能调出 OSD
    - 3.在键盘上双击【F12】是否能调出 OSD
    - 4.在键盘上双击【Caps Lock】是否能调出 OSD
    - 5.在键盘上双击【Ctrl】+【空格键】是否能调出 OSD
- 八、级联时遇到 OSD 乱码或者是显示不良等问题解决办法
  - 答:级联线连接完成后,需要调出 OSD 菜单,在【F1】功能里面选择【Load default】 功能,回车刷新 OSD ROM。